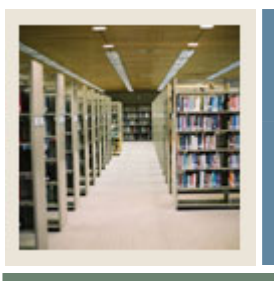

## **Common Matching Using Banner 7**

Job Aid: User and Institutional Setup

## 🖌 Jump to TOC

#### Assigning source codes to users

The Common Matching User Setup Form (GORCMUS) allows you to assign a default online matching source code to a specific Banner user (Oracle User ID) for online Common Matching processing. Additionally, you can use this form to specify whether users are allowed to choose from other matching source codes or if they are restricted to using the default.

#### **Banner form**

| User ID<br>💌 | Online Matching Sour | ce Description               | Allow Other Exclud<br>Matching Sources User | le<br>Activity Date |
|--------------|----------------------|------------------------------|---------------------------------------------|---------------------|
| HRISUSR      | ONLINE HR ENTRY      | HR On Line Data Entry        |                                             | 03-AUG-2006         |
| AISUSR       | ONLINE_ADMISSIONS    | Admissions Online Data Entry |                                             | 03-AUG-2006         |
|              |                      |                              |                                             | 03-AUG-2006         |
|              |                      |                              |                                             |                     |
|              |                      |                              |                                             |                     |
|              |                      |                              |                                             |                     |
|              |                      |                              |                                             |                     |
|              |                      |                              |                                             |                     |
|              |                      |                              |                                             |                     |
|              |                      |                              |                                             |                     |
|              |                      |                              |                                             |                     |
|              |                      |                              |                                             |                     |
|              |                      |                              |                                             |                     |
|              |                      |                              |                                             |                     |
|              |                      |                              |                                             |                     |
|              |                      |                              |                                             |                     |
|              |                      |                              |                                             |                     |
|              |                      |                              |                                             |                     |
|              |                      |                              |                                             |                     |
|              |                      |                              |                                             |                     |
|              |                      |                              |                                             |                     |
|              | `                    |                              |                                             | ·                   |

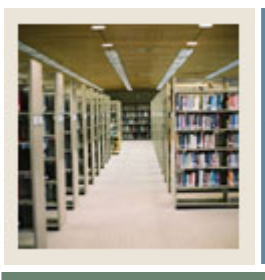

# **Common Matching Using Banner 7**

# Job Aid: User and Institutional Setup (Continued)

#### 🚽 Jump to TOC

### Procedure

Follow these steps to assign a default online matching source code to a specific Banner user.

| Step | Action                                                                                  |
|------|-----------------------------------------------------------------------------------------|
| 1    | Access the Common Matching User Setup Form (GORCMUS).                                   |
| 2    | Enter the username in the User ID field or select one from the LOV.                     |
| 3    | Enter the source code in the <b>Online Matching Source</b> field or select one from the |
|      | LOV.                                                                                    |
|      |                                                                                         |
|      | <u>Result</u> : The information in the <b>Description</b> field will default.           |
| 4    | Click the Allow Other Matching Sources checkbox if you want to allow the user to        |
|      | select a source code other than the default.                                            |
| 5    | Do you want the Common Matching Entry Form (GOAMTCH) to be called                       |
|      | automatically for the user when he or she attempts to enter a new person/non-person     |
|      | record?                                                                                 |
|      |                                                                                         |
|      | • If yes, leave the <b>Exclude User</b> checkbox unchecked.                             |
|      | • If no, click the <b>Exclude User</b> checkbox to exempt the user.                     |
|      |                                                                                         |
|      | Note: Excluded users can still choose to access the Common Matching Entry Form          |
|      | (GOAMTCH) when creating a new person or non-person record.                              |
| 6    | Click the Save icon.                                                                    |
| 7    | Click the <b>Exit</b> icon.                                                             |

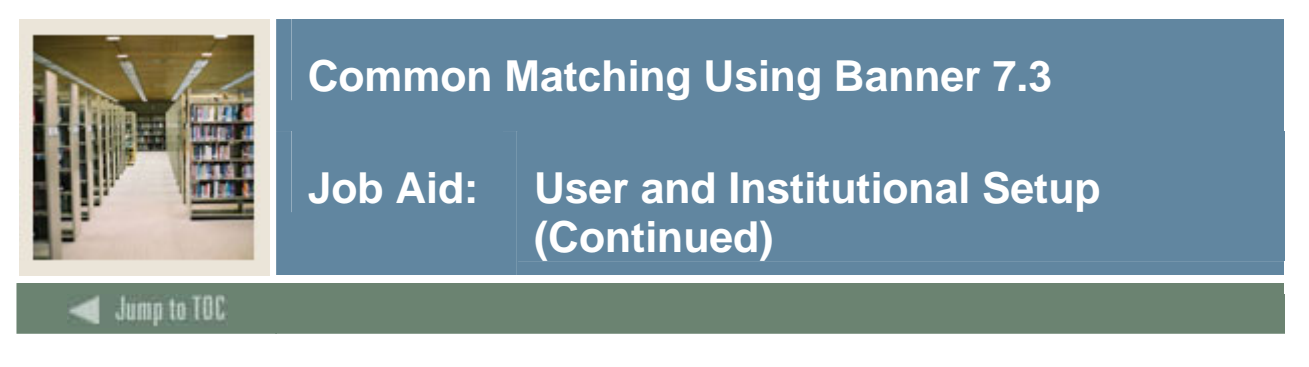

#### Setting up institutional controls

The Installation Controls Form (GUAINST) is used to set up institutional controls. This form enables you to "turn on" online Common Matching for the entire institution.

<u>Note</u>: The Common Matching process is always used by batch processes regardless of the setting on GUAINST.

#### **Banner form**

| Installation Controls GUA | AINST 7.0 0000000000000000000000000000000000 | 000000000000000000000000000000000000000 |                                 |  |  |
|---------------------------|----------------------------------------------|-----------------------------------------|---------------------------------|--|--|
|                           |                                              |                                         |                                 |  |  |
| Name:                     | BANNER University                            | ZIP/Postal Code                         |                                 |  |  |
| Address:                  | SunGard Higher Education                     | Lengui:                                 |                                 |  |  |
|                           | Four Country View Road                       | Base Currency:                          | USD 🔽 United States Dollar      |  |  |
|                           | Great Valley Corporate Center                |                                         |                                 |  |  |
|                           | Malvern PA 19355                             | Maximum Number                          |                                 |  |  |
| Nation:                   | 157 United States of America                 | or Open Forms:                          |                                 |  |  |
|                           |                                              | Century Pivot:                          | 49                              |  |  |
| Phone:                    | 215 6475930                                  | Default Date Format:                    | • MDY                           |  |  |
|                           |                                              |                                         | ODMY                            |  |  |
| Operating/System:         |                                              |                                         | ○ YMD                           |  |  |
| Installation Type:        | Higher Education                             |                                         |                                 |  |  |
| Instance Name:            | s10b80                                       | System/Process                          | Online Matching Process Enabled |  |  |
|                           |                                              | Enable Indicators.                      | ☑ Workflow Enabled              |  |  |
|                           |                                              |                                         | SQL Trace Enabled               |  |  |
| Activity Date:            | 20-JUN-2006                                  |                                         | Messaging Enabled               |  |  |
|                           |                                              |                                         |                                 |  |  |
| Installation Information  |                                              |                                         |                                 |  |  |
|                           | Release Date                                 |                                         | Release Date                    |  |  |
| 🗹 Advancement             | 7.3 16-JUN-2006                              | Finance                                 | 7.1 06-JUN-2005                 |  |  |
| 🗹 Accounts Receivable     | 7.2 07-NOV-2005                              | 🗹 Human Resources                       | 7.1 06-JUN-2005                 |  |  |
| 🗹 Financial Aid           | 7.0 31-AUG-2004                              | Position Control                        | 7.1 06-JUN-2005                 |  |  |
| Other Financial Aid       |                                              | Student                                 | 7.3 02-JUN-2006                 |  |  |
| GENERAL                   | 7.3.1 10-JUL-2006                            |                                         |                                 |  |  |

#### Procedure

Follow these steps to enable online Common Matching for the institution.

| Step | Action                                                                     |
|------|----------------------------------------------------------------------------|
| 1    | Access the Installation Controls Form (GUAINST).                           |
| 2    | Click the Online Matching Process Enabled checkbox to enable online Common |
|      | Matching.                                                                  |
| 3    | Click the <b>Save</b> icon.                                                |
| 4    | Click the <b>Exit</b> icon.                                                |